## Install the filters

Follow the steps on the right to assemble the air purification filters in the correct order.

### 安装过滤网

参考右图,将空气净化滤网以正确的顺序 装入净化器。

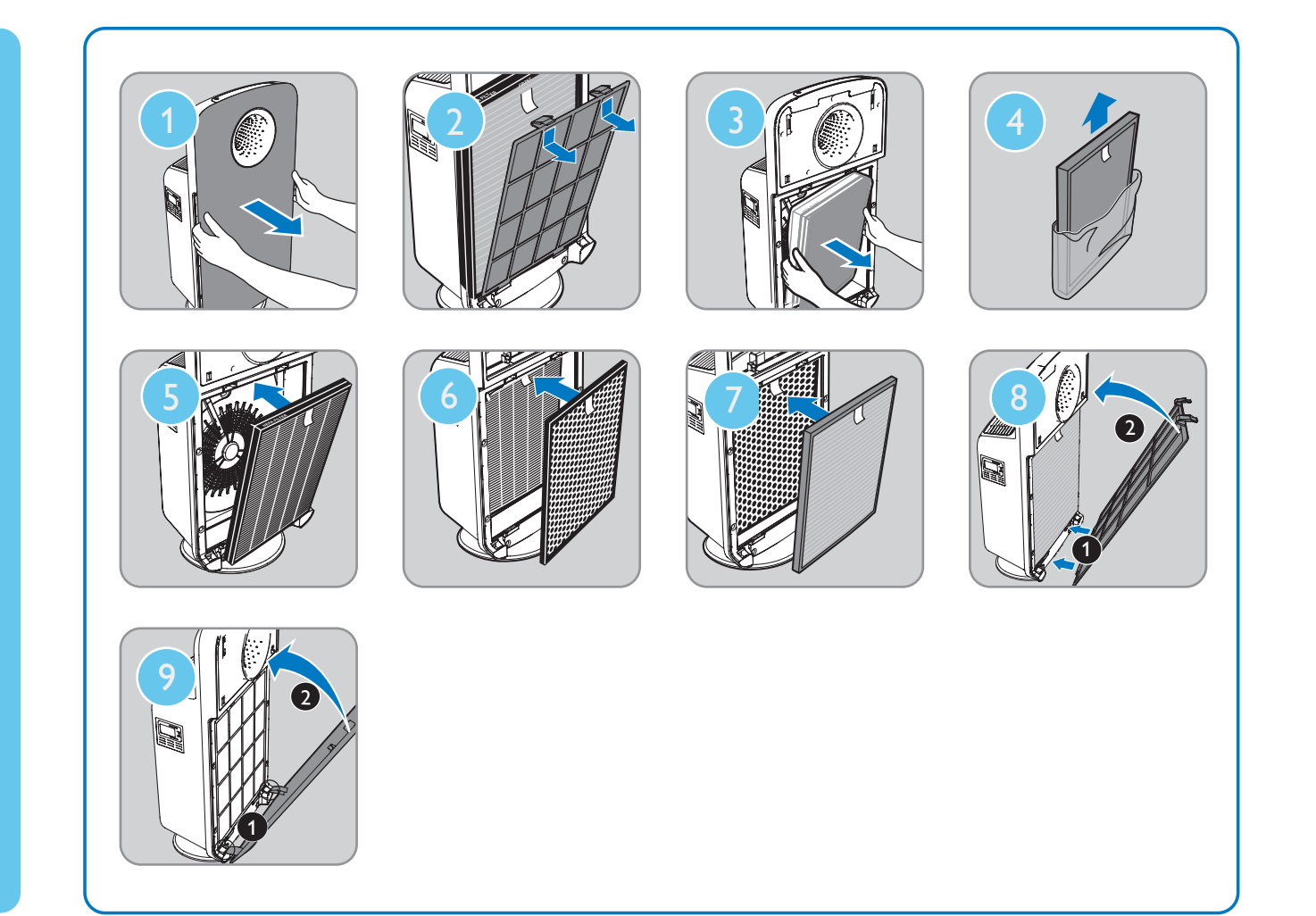

#### Clean the air quality sensor

Follow the steps on the right to clean the air quality sensor and its inlet/outlet every two months.

**清洁空气质量感应器** 参考右图,每两个月用软刷和棉签清洁空气质 量感应器及其进风口/出风口。

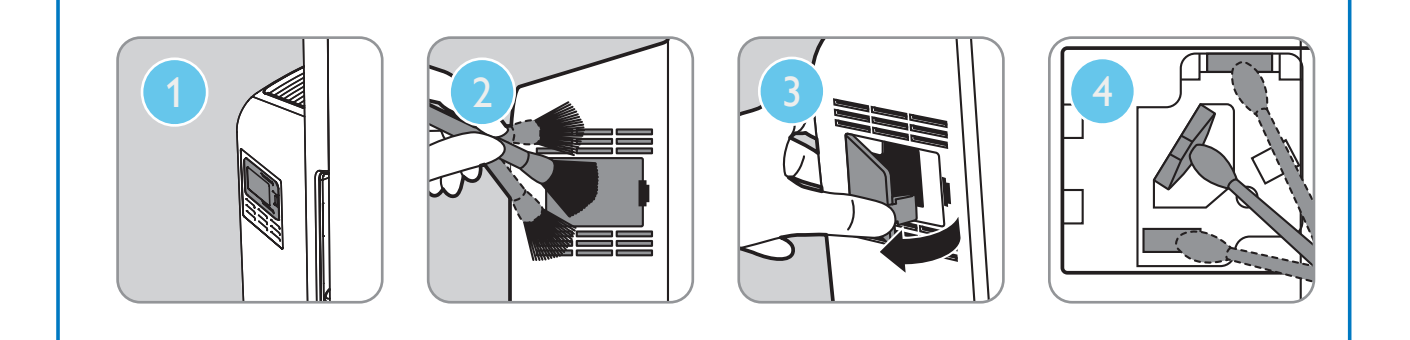

# 2 App Installation

Download and install the "Philips Smart Air" app for your Apple or Android smartphone/tablet by scanning the QR code. Alternatively, you can get the app from the website: www.philips-smartairpurifier.com.

安装应用程序

使用智能手机或平板电脑扫描右侧的二维码,即可下载并安装"飞利浦智能空气净化"应用程序。 此外,您还可以从以下网站获得该应用程序: www.philips-smartairpurifier.com。

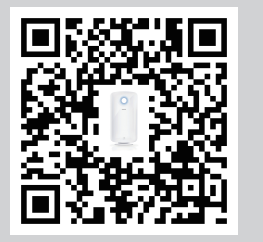

Scan the QR code and follow the onscreen instructions. 扫描二维码,按照屏幕上的说明进行下一步操作。

Or / 或

Visit www.philips-smartairpurifier.com 访问 www.philips-smartairpurifier.com

# **3** Pairing

- 1 Switch on the air purifier, and launch "Philips Smart Air" on your smartphone/tablet.
- 2 Follow the onscreen instructions to pair the air purifier with your smartphone/tablet.
- 3 The Wi-Fi indicator lights up white when the air purifier and your smartphone/tablet is paired and connected to the same network.

### 连接

- **1** 开启净化器,然后在智能手机/平板电脑上运行"飞利浦智能空气净化"应用程序。
- 2 按照屏幕上的指示将净化器与智能手机/平板 电脑进行配对。
- 3 当净化器和智能手机/平板电脑成功配对,且 连接到同一网络后,Wi-Fi 指示灯将保持白 色常亮状态。

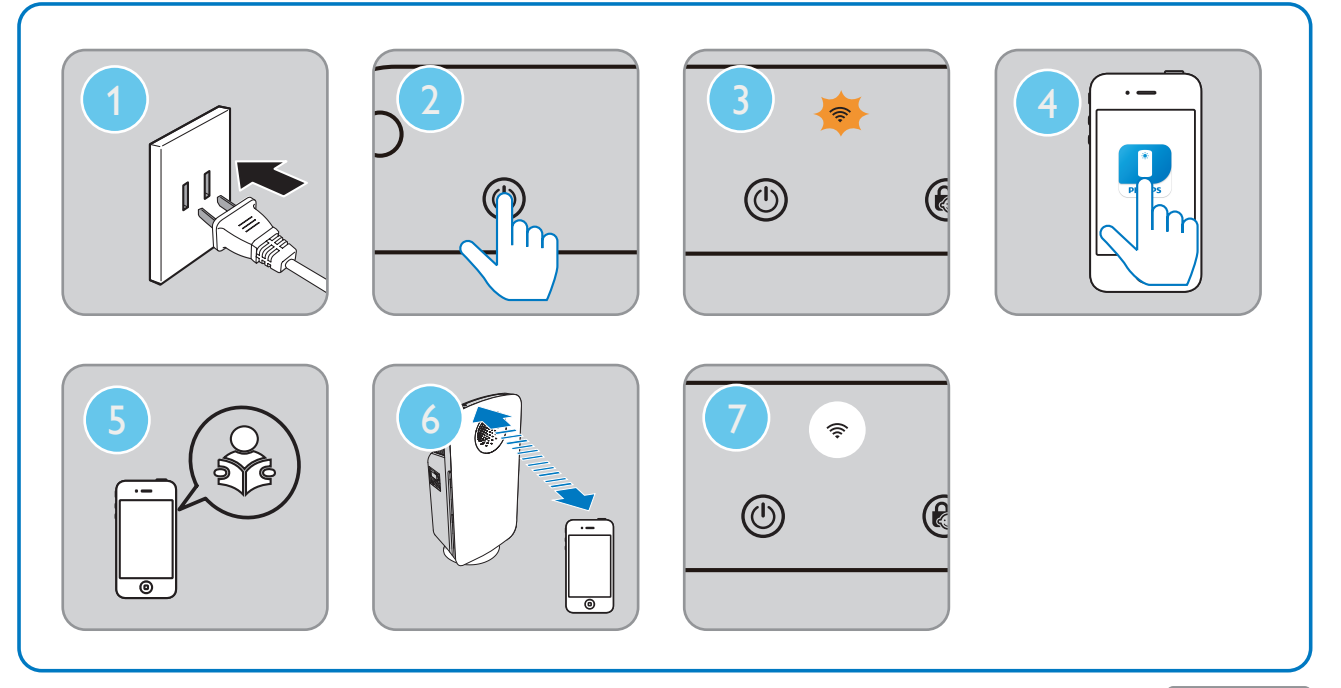